# 山口市AR謎解きスタンプラリー「きつねの落とし物」2024 使い方ガイド

STEP.1

専用アプリ「SATCH X」と NFTアートを取得・管理するためのアプリ「αu wallet」(無料)のダウンロード

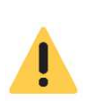

スマートフォンのOSが、AndroidであればAndroid8.0以上/iphoneであればiOS12.0以降でなければな らない、最新のOSにバージョンアップしておく必要がある、端末のストレージ容量にある程度の余 裕が必要など、ダウンロードをするための条件がいくつかあります。お持ちの端末が条件を満たして いない場合、また、通信環境が不安定な状況下では、アプリがダウンロードできないこともあります ので、あらかじめご容赦ください。

# [SATCH X]

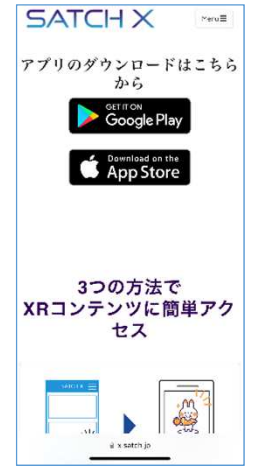

① SATCH Xアプリのダウンロードページ (https://x.satch.jp/) にアクセス

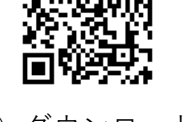

252.0

 ② ダウンロードはこちらからのボタン (Android=Google Play/iPhone=App Store)をタップし、SATCH Xアプリをダウンロード

# [ $\alpha$ u wallet ]

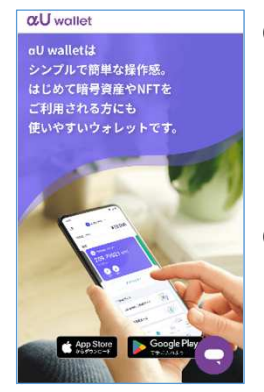

① αu walletの紹介ページ(https://web.wallet.kddi.com/intro.html)にアクセス

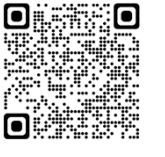

 ② Androidの場合はGoogle Playで手に入れよう、iPhoneの場合はApp Storeから手に 入れようのアイコンをタップし、 αu walletアプリをダウンロード

※ αu walletアプリの場合は初期設定が必要となります。別紙「αu walletアプリの初期 設定の手順書」を参考に設定をしてください。

NFTアートを取得する際に 必要となります!

# STEP.2 山口市AR謎解きスタンプラリー「きつねの落とし物」を立ち上げる

- SATCH Xアプリを開く
- ② TOP画面のおすすめ又はその他に表示されている「きつねの落とし物」のサムネイル画像をタップし、 コンテンツを立ち上げる

# ※ ユーザー登録等は不要です

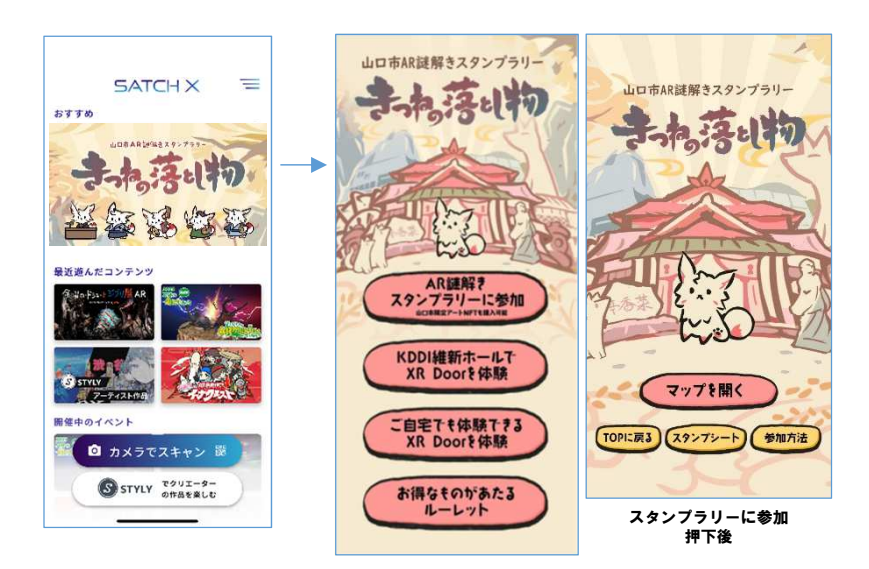

# マップを開く・・

スタンプラリーを開始するボタン。各 スポットの名称と場所がマップ上で表 示される。

#### スタンプシート・・

クイズに正解すると獲得できるスタン プ(巻き物)が表示される。

#### 参加方法・・

本スタンプラリーのミッションと参加 方法の概略説明が表示される。

#### 【スタンプラリー以外のアプリ機能の紹介】

#### 自宅でXRドアを体験・・

アプリを通じてスマートフォンを空間にかざすと、 A R 技術で地面を認識し、画面上に A R ドアが出現し ます。 A R ドアを実際に通り抜ければ、スマートフォンの動きにあわせて表示が変わる山口市の観光名所 やちょうちん祭り等の 3 6 0 度画像をお楽しみいただけます。

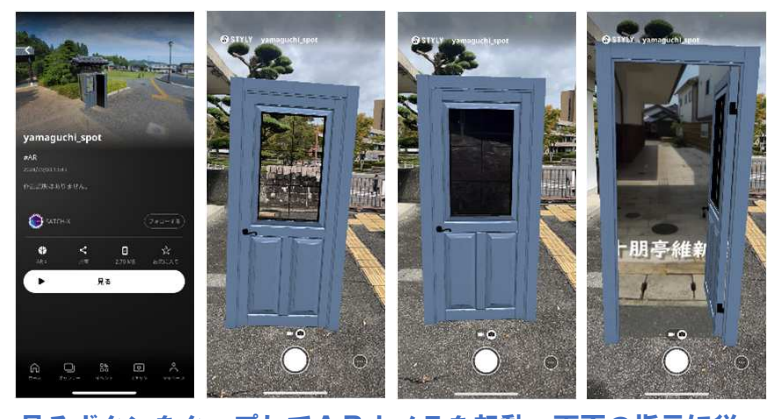

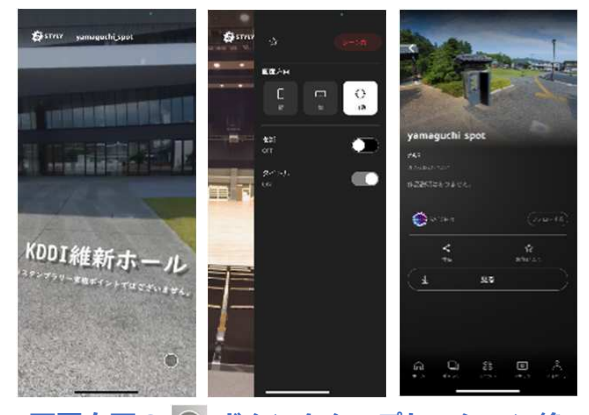

見るボタンをタップしてARカメラを起動。画面の指示に従っ てARドアを出現させる。ARドアの窓枠がARの画像に変 わったら、画面をタップしてARドアを開ける。周りに注意し ながらARドアを通り抜けるように前に進むと360度の別世 界が楽しめる。

 画面右下の
■ ボタンをタップし、シーン終 了を選ぶと360度映像の画面は終了。その 後、左上の<ボタンをタップすると自宅で体 験のトップ画面に戻る。

※ KDD | 維新ホールでXRドアを体験とお得なものがあたるルーレットは、KDD | 維新ホールで事業 期間中に開催するイベント時に使用(計5回の予定)。初回のイベントは10/12(土)を予定していま す。イベントの開催日程等の詳細は専用ウェブページで確認をしてください。

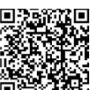

詳細(専用ウェブページ)⇒

# STEP.3 各スポットに移動

スタンプラリーアプリ「きつねの落とし物」のTOP画面のマップを開くボタンをタップし、各スポットの場所を確認・移動

# STEP.4 クイズを解く

① スポットの場所に到着したら、マップ画面右下のチェックインボタンをタップ。クイズが出題される。

スマートフォンの位置情報(GPS)を利用し、各スポットの敷地内(又はエリア内)に入った段階 でチェックインが可能となるので、SATCH Xアプリに位置情報(GPS)の取得を許可していただ く必要があります。

- ② 館内又は敷地内に設置済のきつねのイラストが描かれたAR画像マーカーを探す。
- ③ クイズ画面右下のARカメラ起動ボタンをタップし、ARカメラでAR画像マーカーを読み取る。
- ④ AR画像マーカーを読み取ると、スマートフォンの画面にARきつねが出現し、ヒントを提供。
- ⑤ ヒント画面右下の ポタンをタップし、シーン終了を選ぶとヒント画面は終了。左上の<ボタンを タップし、ARカメラを閉じるとクイズ画面に戻るので、ヒントをもとにクイズに回答。
- ⑥ 正解すると、回答解説付きの正解画面に遷移し、画面右下の次へボタンをタップすると、ミッションクリアでスタンプゲット(施設解説も閲覧可)。
- ※不正解の場合は、不正解画面に遷移し、画面右下の再挑戦ボタンをタップするとクイズ画面に戻ります。 クイズは各スポット1問のみです。正解するまでチャレンジしてみてください。

## STEP.5 修了証及びオリジナルNFTアートの取得

- 3つ目のスタンプを獲得し、画面下にあるアンケートに答えておみくじ付きNFTをGET!ボタンを タップ。
- ② アンケートに回答し、スタンプラリーに戻るの下にあるURLをクリックすると、**修了証**の画面に遷移。
- ③ 修了証の画面下にあるアンケートに答えておみくじ付きNFTをGET!ボタンを再度タップすると、 NFTアート(おみくじ付き)の取得画面に遷移。
- ※ NFTアートの取得の流れは、別紙「NFTアートの受け取りフロー図」を参照してください。

NFTアートを取得するためには「αu walletアプリ」が必要となります。事前にダウンロードして 初期登録をお願いします。

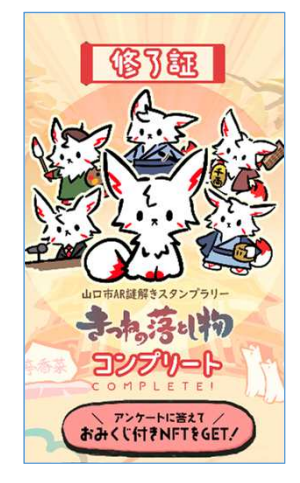

ļ

作成日:2024/10/09